Installatie nieuwe Wise cliënt

De Getdown installatie van Wise installeert de cliënt inclusief een dedicated Java versie. Er is dus geen aparte Java installatie op de PC nodig, maar het kan wel (bijvoorbeeld omdat andere programma's Java gebruiken).

Na de installatie worden de updates van de cliënt automatisch opgehaald.

## Ga naar: http://www.bicat.com/dbos/bnd

Kies voor uitvoeren / sla het bestand op

Er kan een melding komen dat het bestand niet veilig is; als je in de map downloads kijkt staat het bestand er wel

| Setup wiseClient dBos 1.0.5 bnd (2)                                         | .exe wordt niet vaak gedownload en is mogelijk so                                        | hadelijk voor uw                                                           | computer.                       |           | :                   |
|-----------------------------------------------------------------------------|------------------------------------------------------------------------------------------|----------------------------------------------------------------------------|---------------------------------|-----------|---------------------|
| •                                                                           |                                                                                          |                                                                            | Verwijderen                     | Uitvoeren | Downloads weergeven |
| Voer de setup uit<br>🎮 wiseClient dBos Setup - Bib                          | lionet Drenthe - v1.0.5                                                                  |                                                                            | ×                               |           |                     |
|                                                                             | Welkom bij de wiseClier<br>dBos-installatiewizard                                        | nt<br>systeem install<br>bassingen af te<br>aakt het moge<br>ken zonder uw | eren.<br>: sluiten<br>lijk<br>/ |           |                     |
|                                                                             | Volgen                                                                                   | d <mark>e &gt; A</mark> n                                                  | nuleren                         |           |                     |
| MiseClient dBos Setup - Bib                                                 | ionet Drenthe - v1.0.5                                                                   |                                                                            | ×                               |           |                     |
| Installatielocatie kiezen<br>Kies de map waarin u wiseClien                 | t dBos wilt installeren.                                                                 |                                                                            |                                 |           |                     |
| Setup zal wiseClient dBos in de<br>dBos in een andere map wilt in:<br>gaan. | volgende map installeren. Klik op Bladerer<br>talleren en selecteer deze. Klik op Volgen | n als u wiseClie<br>de om verder t                                         | int<br>ie                       |           |                     |
| Installatiemap                                                              | ] [                                                                                      | Bladeren                                                                   |                                 |           |                     |
| Vereiste ruimte: 0.0KB<br>Beschikbare ruimte: 431.6GB                       |                                                                                          |                                                                            |                                 |           |                     |
| de Bibliotheek op school ————                                               | < Vorige Volgend                                                                         | le > Anr                                                                   | nuleren                         |           |                     |

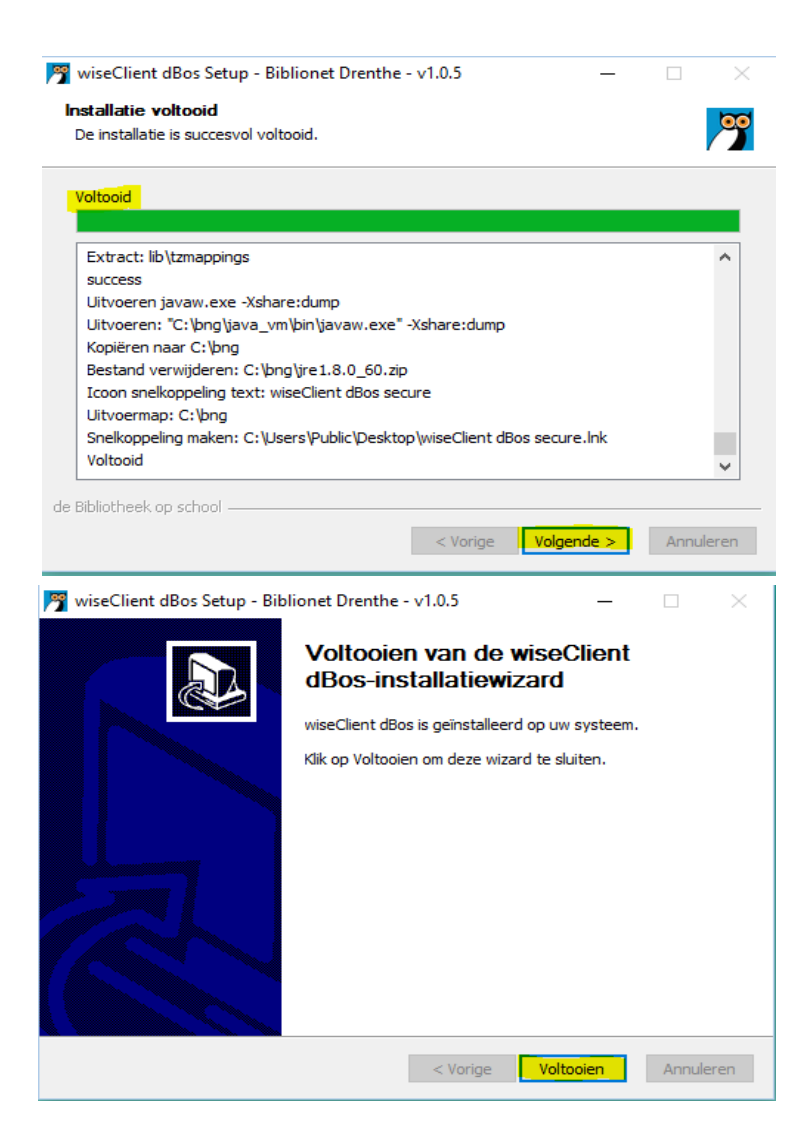

De nieuwe locatie is C:/bng

Na de installatie kun je eventueel de oude bestanden verwijderen via het java control panel. Zoek via zoekvenster van verkenner op *javaws -viewer* 

De installatie is voltooid; er is een snelkoppeling op het bureaublad geplaatst

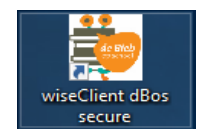

C:\bng\java\_vm\bin\javaw.exe -jar "C:\bng\secure\getdown.jar" "secure"

### Bardcode- en letterfonds installeren

Na de installatie moet er éénmalig de barcode- en letterfonds geinstalleerd worden. Zie hiervoor de instructie Barcode en letterfonts installeren.

Het kan voorkomen door instellingen van systeembeheer er niet automatische een snelkoppeling is geplaatst. De snelkoppeling dient dan handmatig aangemaakt te worden. Zie onderaan het document hoe dit moet.

Start de wiseClient dBos; de eerste keer zullen de bestanden worden gedownload

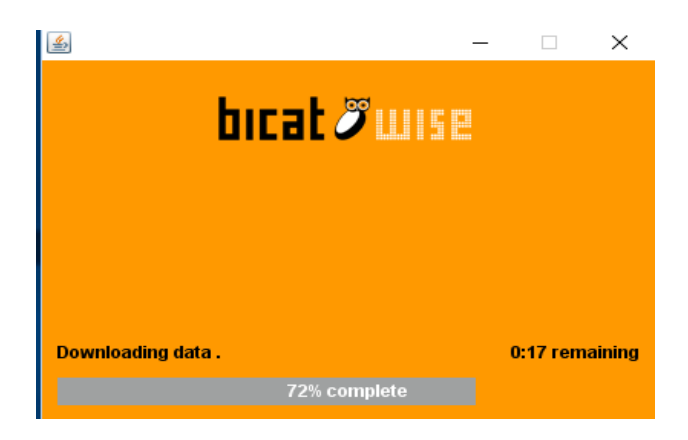

## Login accounts in voeren.

De accounts zijn bekend bij school, zo niet vraag ze dan op bij de schoolwise Helpdesk of Leesconsulent

Als Wise is gestart komt onderstaand scherm in beeld

| Ranmelden      |                 | × |
|----------------|-----------------|---|
| Toegangscode 🔻 | 🔤 🗆 Toon tekst  |   |
|                | <u>O</u> K Quit |   |

Balie Typ in het eerste vak de inlognaam [\*\*\*\*] (is vest.nr. van de school. In het 2e veld het wachtwoord)

Ja

| Er kom   | nt een melding of je het wachtwoord wilt op | oslaan |
|----------|---------------------------------------------|--------|
| Bevestig | ×                                           |        |
| 2        | Wilt u het ingevoerde wachtwoord opslaan?   |        |
|          | Ia <u>N</u> ee                              |        |

Ga naar Vestigingsbeheer - Werkplekbeheer - Andere gebruiker

| $\underline{V}$ estigingsbeheer |                                     |
|---------------------------------|-------------------------------------|
| Werkplekbeheer                  | Werkdatum wijzigen                  |
| Kastenbeheer                    | Andere gebruiker                    |
| Kalender                        | ǿ Bonprinter tijdelijk uitschakelen |
| Ingave bezoekersaantal          | <u>M</u> ededeling op bon           |
| Vakantie uitleenperioden        | Configuratie                        |
| Pincode personeel               | Cache wissen                        |
| Magazijnaanvragen               | Geprinte berichten                  |
| BalieScankaart                  | Communicatietest                    |
| Lesset                          |                                     |
| Test XML-bonnen                 |                                     |
| Marketi <u>ng</u>               |                                     |
| Portal Links                    |                                     |
| Bestandsbeheer                  |                                     |

| Aanmelden               | × |
|-------------------------|---|
| Toegangscode ▼          |   |
| <u>O</u> K <u>Q</u> uit |   |

Docent Typ in het eerste vak de inlognaam (edub\*\*\*\*), in het tweede veld het wachtwoord

Er komt een melding of je het wachtwoord wilt opslaan Ja

| Bevestig | ×                                         |
|----------|-------------------------------------------|
| 2        | Wilt u het ingevoerde wachtwoord opslaan? |
|          | Ia <u>N</u> ee                            |

Ga naar Vestigingsbeheer - Werkplekbeheer - Andere gebruiker

| Vestigingsbeheer         |                                     |  |  |  |
|--------------------------|-------------------------------------|--|--|--|
| Werkplekbeheer           | Werkdatum wijzigen                  |  |  |  |
| Kastenbeheer             | Andere gebruiker                    |  |  |  |
| Kalender                 | ǿ Bonprinter tijdelijk uitschakelen |  |  |  |
| Ingave bezoekersaantal   | <u>M</u> ededeling op bon           |  |  |  |
| Vakantie uitleenperioden | Configuratie                        |  |  |  |
| Pincode personeel        | Cache wissen                        |  |  |  |
| Magazijnaanvragen        | Geprinte berichten                  |  |  |  |
| BalieScankaart           | Communicatietest                    |  |  |  |

| Dancocanikaan      |   |
|--------------------|---|
| Lesset             | T |
| Test XML-bonnen    |   |
| Marketi <u>n</u> g | → |
| Portal Links       |   |
| Bestandsbeheer     |   |

**Beheer** Typ in het eerste vak de inlognaam (sys\*\*\*\*), in het tweede veld het wachtwoord Er komt een melding of je het wachtwoord wilt opslaan Ja

| Bevestig | ×                                         |
|----------|-------------------------------------------|
| 2        | Wilt u het ingevoerde wachtwoord opslaan? |
|          | <u>I</u> a <u>N</u> ee                    |

Er komt een melding in beeld:

| Opmerki | ng X                       |  |
|---------|----------------------------|--|
| ĵ       | Nieuwe toegangscode actief |  |
|         | <u>O</u> K                 |  |

### Automatisch opstarten

SchoolWise kan zo worden ingesteld dat het programma automatische opstart in de **Balie**-omgeving In de Balie-omgeving kan alleen worden uitgeleen en ingenomen.

# Ga naar Vestigingsbeheer - Werkplekbeheer - Configuratie

| Vestigingsbeheer         |                                     |
|--------------------------|-------------------------------------|
| Werkplekbeheer           | Werkdatum wijzigen                  |
| Kastenbeheer             | Andere gebruiker                    |
| Kalender                 | 🍻 Bonprinter tijdelijk uitschakelen |
| Ingave bezoekersaantal   | <u>M</u> ededeling op bon           |
| Vakantie uitleenperioden | Configuratie                        |
| Pincode personeel        | Cache wissen                        |
| Magazijnaanvragen        | Geprinte berichten                  |
| BalieScankaart           | Communicatietest                    |
| Lesset                   |                                     |
| Test XML-bonnen          |                                     |
| Marketi <u>ng</u>        |                                     |
| Portal Links             |                                     |
| Bestandsbeheer           |                                     |

## Je komt in onderstaan scherm; klik op Nieuwe toegangscode opgeven

| Configuratie         |                |                 |                     |                   |               |
|----------------------|----------------|-----------------|---------------------|-------------------|---------------|
| Geluidsinstellingen  | Log & Debug    | Bevoegdheden    | Bieb Zelfbediening  | schoolWise Zelfbe | ediening      |
| Poorteigens          | chappen        | Balieprof       | ielen S             | essiegegevens     | Randapparaten |
| ID                   | 2282           |                 |                     |                   |               |
| PoortID              | DESKTOP-PKBOP  | <sup>y</sup> J6 |                     |                   |               |
| Omschrijving         | Nieuwe poort W | ïse Client      |                     |                   |               |
| Beheerpoort          | 9876           |                 |                     |                   |               |
| Kasnummer            |                |                 |                     |                   |               |
| Debuglevel           | LEVEL_INFO     | -               |                     |                   |               |
| Toegangscode         |                | Niet            | iwe toegangscode op | ogeven            |               |
| Reset                | Opslaar        | 1               |                     |                   |               |
|                      |                |                 |                     |                   |               |
|                      |                |                 |                     |                   |               |
| User Domain          | DESKTOP-PKBOP  | <sup>2</sup> ]6 |                     |                   |               |
| Computername         | DESKTOP-PKBOP  | 'J6             |                     |                   |               |
| Computerbandle       |                |                 |                     |                   |               |
| Username             | westr          |                 |                     |                   |               |
| Identificatiemethode | CLIENT         |                 |                     |                   |               |
|                      |                |                 |                     |                   |               |
|                      |                |                 |                     |                   |               |
|                      |                |                 |                     |                   |               |

Vul hier het vestnr. van de school in [\*\*\*\*] b.v. 6571

| ſ | Automatis | ische toegangscode instellen                                       | ×                 |
|---|-----------|--------------------------------------------------------------------|-------------------|
|   | î         | Voer (nieuwe) automatische toegangscode in of laat leeg om<br>6571 | huidige te wissen |
|   |           | OK Cancel                                                          |                   |

De volgende keren dat je de cliënt start zal het sneller gaan

| MiseClient Biblionet Drenthe | - | × |
|------------------------------|---|---|
| bicat 2 uu                   | 2 |   |
|                              |   |   |
| Launching                    |   |   |
| 99% complete                 |   |   |

### Snelkoppeling aanmaken voor bureaublad

### Aanmaken snelkoppeling

Het kan voorkomen dat systemen het niet toelaten dat er automatisch een snelkoppeling wordt aangemaakt. In da Doel is: C:\BNG\java\_vm\bin\javaw.exe -jar C:\bng\secure\getdown.jar secure

Nadat de snelkoppeling is aangemaakt pas dan nog het volgende aan via de eigenschappen van de snelkoppeling:

- Beginnen in: C:\bng (dus verwijder \jav\_vm\bin)
- Geef de snelkoppeling het juiste icoon. Ga naar de map BNG > map icons. Kies het icoon.

Zie afbeelding 'Eigenschappen snelkoppeling' hieronder.

| Algemeen Snelkoppeling Compatibiliter   Image: dbos best dbos best   Doeltype: Toepassing   Doelmap: bin   Doel: w.exe jar "C:\bng\secure\getdown.jar" "secure"   Beginnen in: C:\bng\java_vm\bin   Sneltoets: Geen | Algemeen Snelkoppeling Compatibilite   dbos best dbos best   Doeltype: Toepassing   Doelmap: bin   Doel: w.exe jar "C:\bng\secure\getdown jar" "secure   Beginnen in: C:\bng\java_vm\bin   Sneltoets: Geen | Algemeen   Snelkoppeling   Compatibilite     Algemeen   dbos best   dbos best     Woeltype:   Toepassing   dbos best     Woelmap:   bin   bin     Woel:   w.exe -jar "C:\bng\secure\getdown.jar" "secure"     Ideginnen in:   C:\bng\java_vm\bin     Ineltoets:   Geen     Invoren:   Normaal venster |
|----------------------------------------------------------------------------------------------------|----------------------------------------------------------------------------------------------------|----------------------------------------------------------------------------------------------------|
| dbos best     Doeltype:   Toepassing     Doelmap:   bin     Doel:   w.exe -jar "C:\bng\secure\getdown.jar" "secure"     Beginnen in:   C:\bng\java_vm\bin     Sneltoets:   Geen                                     | dbos best     Doeltype:   Toepassing     Doelmap:   bin     Doel:   w.exe -jar "C:\bng\secure\getdown.jar" "secure     Beginnen in:   C:\bng\java_vm\bin     Sneltoets:   Geen                             | dbos best     voeltype:   Toepassing     voelmap:   bin     voel:   w.exe -jar "C:\bng\secure\getdown.jar" "secure"     voel:   c:\bng\java_vm\bin     ineltoets:   Geen     virtorern:   Normaal venster                                                                                             |
| Doeltype: Toepassing<br>Doelmap: bin<br>Doel: w.exe -jar "C:\bng\secure\getdown.jar" "secure"<br>Beginnen in: C:\bng\java_vm\bin<br>Sneltoets: Geen                                                                 | Doeltype: Toepassing<br>Doelmap: bin<br>Doel: w.exe -jar "C:\bng\secure\getdown.jar" "secure<br>Beginnen in: C:\bng\java_vm\bin<br>Sneltoets: Geen                                                         | Doeltype:   Toepassing     Doelmap:   bin     Doel:   w.exe -jar "C:\bng\secure\getdown.jar" "secure"     leginnen in:   C:\bng\java_vm\bin     ineltoets:   Geen     litvoeren:   Normaal venster                                                                                                    |
| Doelmap: bin<br>Doel: w.exe -jar "C:\bng\secure\getdown.jar" "secure"<br>Beginnen in: C:\bng <mark>\java_vm\bin</mark><br>Sneltoets: Geen                                                                           | Doelmap: bin<br>Doel: w.exe -jar "C:\bng\secure\getdown.jar" "secure<br>Beginnen in: C:\bng\java_vm\bin<br>Sneltoets: Geen                                                                                 | Noelmap:   bin     Noel:   w.exe -jar "C:\bng\secure\getdown.jar" "secure"     leginnen in:   C:\bng\java_vm\bin     ineltoets:   Geen     litvoeren:   Normaal venster                                                                                                    |
| Doel: w.exe -jar "C:\bng\secure\getdown.jar" "secure"<br>Beginnen in: C:\bng <mark>\java_vm\bin</mark><br>Sneltoets: Geen                                                                                           | Doel: w.exe jar "C:\bng\secure\getdown.jar" "secure<br>Beginnen in: C:\bng\java_vm\bin                                                                                                    | loel: w.exe -jar "C:\bng\secure\getdown.jar" "secure"<br>leginnen in: C:\bng\java_vm\bin<br>ineltoets: Geen                                                                                                    |
| Beginnen in: C:\bng <mark>\java_vm\bin</mark><br>Sneltoets: Geen                                                                                                    | Beginnen in: C:\bng\java_vm\bin                                                                                                    | leginnen in: C:\bng <mark>\java_vm\bin</mark><br>ineltoets: Geen<br>Jitvoeren: Normaal venster <del>-</del>                                                                                                    |
| Sneltoets: Geen                                                                                                    | Sneltoets: Geen                                                                                                    | ineltoets: Geen                                                                                                    |
|                                                                                                    |                                                                                                    | litvoeren: Normaal venster                                                                                                    |
| Jitvoeren: Normaal venster -                                                                                                    | Jitvoeren: Normaal venster                                                                                                    |                                                                                                    |
| Opmerking:                                                                                                    | Opmerking:                                                                                                    | pmerking:                                                                                                    |
| Bestandslocatie openen Ander pictogram Geavanceerd                                                                                                    | Bestandslocatie openen Ander pictogram Geavanceerd                                                                                                    | Bestandslocatie openen Ander pictogram Geavanceerd                                                                                                    |

t geval dient deze zelf aangemaakt te worden.